## DA arrear through SPARK GO (P)323/2012/Fin dated 04.06.2012

Note : In the case of employees having both da arrear and salary arrear for the same period, first process salary arrear then process da arrear.

. The arrear processing will be correct only if All the previous bills including salary, da arrear, leave surrender need to be processed through SPARK or it should be entered through manually drawn option.

|                                                                                                    | For employees drawing salary through spark from the effective date of DA                                                                                                    |
|----------------------------------------------------------------------------------------------------|----------------------------------------------------------------------------------------------------|
| 1                                                                                                    | log on to www.spark.gov.in                                                                                                    |
| 2                                                                                                    | sign in with your PEN and Password                                                                                                    |
| 3                                                                                                    | Go to Arrear Processing under Salary Menu                                                                                                    |
| 4                                                                                                    | click DA arrear processing                                                                                                    |
| 5                                                                                                    | Enter the period                                                                                                    |
| 6                                                                                                    | eg:- 01 / 2012 05/2012                                                                                                    |
| 7                                                                                                    | Then click Proceed                                                                                                    |
| 8                                                                                                    | After the said time for processing                                                                                                    |
| 9                                                                                                    | Click DA arrear bill in the Arrear processing                                                                                                    |
| 10                                                                                                    | Select month using scroll down botton                                                                                                    |
| 11                                                                                                    | Click the bill type you want to generate                                                                                                    |
| 12                                                                                                    | verify the amount in the due drawn statement                                                                                                    |
|                                                                                                    | If the statement needs correction/modifications, cancel the processed arrear using the cancel processed arrear                                                                                                    |
|                                                                                                    | menu and process again but only after making the necessary corrections                                                                                                    |
| 13                                                                                                    | If the statement is right,                                                                                                    |
| 14                                                                                                    | merge the arrear with salary for present month                                                                                                    |
| 15                                                                                                    | For this purpose Click Merge Arrear with salary in the Arrear processing                                                                                                    |
|                                                                                                    | select the month in which the arrear was processed and the month to which the processed arrear has to be                                                                                                    |
| 16                                                                                                    | merged                                                                                                    |
| 17                                                                                                    | click the arrear payment method                                                                                                    |
|                                                                                                    | For employees who drawn salary manually                                                                                                    |
| 1                                                                                                    | log on to www.spark.gov.in                                                                                                    |
| 2                                                                                                    | sign in with your PEN and Password                                                                                                    |
| 3                                                                                                    | Go to SDO salary under Salary Menu                                                                                                    |
|                                                                                                    | i i i i i i i i i i i i i i i i i i i                                                                                                    |
| 4                                                                                                    | click Manually drawn salary                                                                                                    |
| 4                                                                                                    | click Manually drawn salary                                                                                                    |
| 4<br>5                                                                                                    | click Manually drawn salary<br>enter the details of salary drawn by you manually including surrender(ie by means other than spark)                                                                                                    |
| 4<br>5<br>6                                                                                                    | click Manually drawn salary<br>enter the details of salary drawn by you manually including surrender(ie by means other than spark)<br>leave salaries may be entered as regular                                                                                                    |
| 4<br>5<br>6<br>7                                                                                                    | click Manually drawn salary<br>enter the details of salary drawn by you manually including surrender(ie by means other than spark)<br>leave salaries may be entered as regular<br>after updating this                                                                                                    |
| 4<br>5<br>6<br>7<br>8                                                                                                    | click Manually drawn salary<br>enter the details of salary drawn by you manually including surrender(ie by means other than spark)<br>leave salaries may be entered as regular<br>after updating this<br>Go to Arrear Processing under Salary Menu                                                                                                    |
| 4<br>5<br>6<br>7<br>8<br>9                                                                                                    | click Manually drawn salary<br>enter the details of salary drawn by you manually including surrender(ie by means other than spark)<br>leave salaries may be entered as regular<br>after updating this<br>Go to Arrear Processing under Salary Menu<br>click DA arrear processing                                                                                                    |
| 4<br>5<br>6<br>7<br>8<br>9<br>10                                                                                                 | click Manually drawn salary<br>enter the details of salary drawn by you manually including surrender(ie by means other than spark)<br>leave salaries may be entered as regular<br>after updating this<br>Go to Arrear Processing under Salary Menu<br>click DA arrear processing<br>Enter the period                                                                                                    |
| 4<br>5<br>6<br>7<br>8<br>9<br>10<br>11                                                                                           | click Manually drawn salary<br>enter the details of salary drawn by you manually including surrender(ie by means other than spark)<br>leave salaries may be entered as regular<br>after updating this<br>Go to Arrear Processing under Salary Menu<br>click DA arrear processing<br>Enter the period<br>eg:- 01 / 2012 05/2012                                                                                                    |
| 4<br>5<br>6<br>7<br>8<br>9<br>10<br>11<br>12                                                                                     | click Manually drawn salary<br>enter the details of salary drawn by you manually including surrender(ie by means other than spark)<br>leave salaries may be entered as regular<br>after updating this<br>Go to Arrear Processing under Salary Menu<br>click DA arrear processing<br>Enter the period<br>eg:- 01 / 2012 05/2012<br>Then click Proceed                                                                                                    |
| 4<br>5<br>6<br>7<br>8<br>9<br>10<br>11<br>11<br>12<br>13                                                                         | click Manually drawn salary<br>enter the details of salary drawn by you manually including surrender(ie by means other than spark)<br>leave salaries may be entered as regular<br>after updating this<br>Go to Arrear Processing under Salary Menu<br>click DA arrear processing<br>Enter the period<br>eg:- 01 / 2012 05/2012<br>Then click Proceed<br>After the said time for processing                                                                                                    |
| 4<br>5<br>6<br>7<br>8<br>9<br>10<br>11<br>11<br>12<br>13<br>14                                                                   | click Manually drawn salary<br>enter the details of salary drawn by you manually including surrender(ie by means other than spark)<br>leave salaries may be entered as regular<br>after updating this<br>Go to Arrear Processing under Salary Menu<br>click DA arrear processing<br>Enter the period<br>eg:- 01 / 2012 05/2012<br>Then click Proceed<br>After the said time for processing<br>Click DA arrear bill in the Arrear processing                                                                                                    |
| 4<br>5<br>6<br>7<br>8<br>9<br>10<br>11<br>12<br>13<br>14<br>15                                                                   | click Manually drawn salary<br>enter the details of salary drawn by you manually including surrender(ie by means other than spark)<br>leave salaries may be entered as regular<br>after updating this<br>Go to Arrear Processing under Salary Menu<br>click DA arrear processing<br>Enter the period<br>eg:- 01 / 2012 05/2012<br>Then click Proceed<br>After the said time for processing<br>Click DA arrear bill in the Arrear processing<br>Select month using scroll down botton                                                                                                    |
| 4<br>5<br>6<br>7<br>8<br>9<br>10<br>11<br>12<br>13<br>14<br>15<br>16                                                             | click Manually drawn salary<br>enter the details of salary drawn by you manually including surrender(ie by means other than spark)<br>leave salaries may be entered as regular<br>after updating this<br>Go to Arrear Processing under Salary Menu<br>click DA arrear processing<br>Enter the period<br>eg:- 01 / 2012 05/2012<br>Then click Proceed<br>After the said time for processing<br>Click DA arrear bill in the Arrear processing<br>Select month using scroll down botton<br>Click the bill type you want to generate                                                                                                    |
| 4<br>5<br>6<br>7<br>8<br>9<br>10<br>11<br>12<br>13<br>14<br>15<br>16<br>17                                                       | click Manually drawn salary<br>enter the details of salary drawn by you manually including surrender(ie by means other than spark)<br>leave salaries may be entered as regular<br>after updating this<br>Go to Arrear Processing under Salary Menu<br>click DA arrear processing<br>Enter the period<br>eg:- 01 / 2012 05/2012<br>Then click Proceed<br>After the said time for processing<br>Click DA arrear bill in the Arrear processing<br>Select month using scroll down botton<br>Click the bill type you want to generate<br>verify the amount in the due drawn statement                                                                                                    |
| 4<br>5<br>6<br>7<br>8<br>9<br>10<br>11<br>12<br>13<br>14<br>15<br>16<br>17                                                       | click Manually drawn salary<br>enter the details of salary drawn by you manually including surrender(ie by means other than spark)<br>leave salaries may be entered as regular<br>after updating this<br>Go to Arrear Processing under Salary Menu<br>click DA arrear processing<br>Enter the period<br>eg:- 01 / 2012 05/2012<br>Then click Proceed<br>After the said time for processing<br>Click DA arrear bill in the Arrear processing<br>Select month using scroll down botton<br>Click the bill type you want to generate<br>verify the amount in the due drawn statement<br>If the statement needs correction/modifications, cancel the processed arrear using the cancel processed arrear                                                                                                    |
| 4<br>5<br>6<br>7<br>8<br>9<br>10<br>11<br>12<br>13<br>14<br>15<br>16<br>17<br>18                                                 | click Manually drawn salary<br>enter the details of salary drawn by you manually including surrender(ie by means other than spark)<br>leave salaries may be entered as regular<br>after updating this<br>Go to Arrear Processing under Salary Menu<br>click DA arrear processing<br>Enter the period<br>eg:- 01 / 2012 05/2012<br>Then click Proceed<br>After the said time for processing<br>Click DA arrear bill in the Arrear processing<br>Select month using scroll down botton<br>Click the bill type you want to generate<br>verify the amount in the due drawn statement<br>If the statement needs correction/modifications, cancel the processed arrear using the cancel processed arrear<br>menu and process again but only after making the necessary corrections                                                                                                    |
| 4<br>5<br>6<br>7<br>8<br>9<br>10<br>11<br>12<br>13<br>14<br>15<br>16<br>17<br>18<br>19                                           | click Manually drawn salary<br>enter the details of salary drawn by you manually including surrender(ie by means other than spark)<br>leave salaries may be entered as regular<br>after updating this<br>Go to Arrear Processing under Salary Menu<br>click DA arrear processing<br>Enter the period<br>eg: 01 / 2012 05/2012<br>Then click Proceed<br>After the said time for processing<br>Click DA arrear bill in the Arrear processing<br>Select month using scroll down botton<br>Click the bill type you want to generate<br>verify the amount in the due drawn statement<br>If the statement needs correction/modifications, cancel the processed arrear using the cancel processed arrear<br>menu and process again but only after making the necessary corrections<br>If the statement is right                                                                                                    |
| 4<br>5<br>6<br>7<br>8<br>9<br>10<br>11<br>12<br>13<br>14<br>15<br>16<br>17<br>17<br>18<br>19<br>20                               | click Manually drawn salary<br>enter the details of salary drawn by you manually including surrender(ie by means other than spark)<br>leave salaries may be entered as regular<br>after updating this<br>Go to Arrear Processing under Salary Menu<br>click DA arrear processing<br>Enter the period<br>eg:-01 / 2012 05/2012<br>Then click Proceed<br>After the said time for processing<br>Click DA arrear bill in the Arrear processing<br>Select month using scroll down botton<br>Click the bill type you want to generate<br>verify the amount in the due drawn statement<br>If the statement needs correction/modifications, cancel the processed arrear using the cancel processed arrear<br>menu and process again but only after making the necessary corrections<br>If the statement is right<br>merge the arrear with salary for present month                                                                                                    |
| 4   5   6   7   8   9   10   11   12   13   14   15   16   17   18   19   20   21                                                | click Manually drawn salary<br>enter the details of salary drawn by you manually including surrender (ie by means other than spark)<br>leave salaries may be entered as regular<br>after updating this<br>Go to Arrear Processing under Salary Menu<br>click DA arrear processing<br>Enter the period<br>eg: 01 / 2012 05/2012<br>Then click Proceed<br>After the said time for processing<br>Click DA arrear bill in the Arrear processing<br>Select month using scroll down botton<br>Click the bill type you want to generate<br>verify the amount in the due drawn statement<br>If the statement needs correction/modifications, cancel the processed arrear using the cancel processed arrear<br>menu and process again but only after making the necessary corrections<br>If the statement is right<br>merge the arrear with salary for present month<br>For this purpose Click Merge Arrear with salary in the Arrear processing                                                                                                    |
| 4<br>5<br>6<br>7<br>8<br>9<br>10<br>11<br>12<br>13<br>14<br>15<br>16<br>17<br>17<br>18<br>19<br>20<br>21                         | click Manually drawn salary   enter the details of salary drawn by you manually including surrender(ie by means other than spark)   leave salaries may be entered as regular   after updating this   Go to Arrear Processing under Salary Menu   click DA arrear processing   Enter the period   eg:- 01 / 2012 05/2012   Then click Proceed   After the said time for processing   Click DA arrear bill in the Arrear processing   Click DA arrear bill in the Arrear processing   Click DA arrear bill in the Arrear processing   Click DA arrear bill in the Arrear processing   Click the bill type you want to generate   verify the amount in the due drawn statement   If the statement needs correction/modifications, cancel the processed arrear using the cancel processed arrear   menu and process again but only after making the necessary corrections   If the statement is right   merge the arrear with salary for present month   For this purpose Click Merge Arrear with salary in the Arrear processing   select the month in which the arrear was processed and the month to which the processed arrear has to be                                                                                             |
| 4   5   6   7   8   9   10   11   12   13   14   15   16   17   18   19   20   21   22                                           | click Manually drawn salary   enter the details of salary drawn by you manually including surrender(ie by means other than spark)   leave salaries may be entered as regular   after updating this   Go to Arrear Processing under Salary Menu   click DA arrear processing   Enter the period   eg:- 01 / 2012   O5/2012   Then click Proceed   After the said time for processing   Click DA arrear bill in the Arrear processing   Click DA arrear bill in the Arrear processing   Select month using scroll down botton   Click the bill type you want to generate   verify the amount in the due drawn statement   If the statement needs correction/modifications, cancel the processed arrear using the cancel processed arrear   menu and process again but only after making the necessary corrections   If the statement is right   merge the arrear with salary for present month   For this purpose Click Merge Arrear with salary in the Arrear processing   select the month in which the arrear was processed and the month to which the processed arrear has to be merged                                                                                                    |
| 4   5   6   7   8   9   10   11   12   13   14   15   16   17   18   19   20   21   22   23                                      | click Manually drawn salary<br>enter the details of salary drawn by you manually including surrender(ie by means other than spark)<br>leave salaries may be entered as regular<br>after updating this<br>Go to Arrear Processing under Salary Menu<br>click DA arrear processing<br>Enter the period<br>eg:-01 / 2012 05/2012<br>Then click Proceed<br>After the said time for processing<br>Click DA arrear bill in the Arrear processing<br>Select month using scroll down botton<br>Click the bill type you want to generate<br>verify the amount in the due drawn statement<br>If the statement needs correction/modifications, cancel the processed arrear using the cancel processed arrear<br>menu and process again but only after making the necessary corrections<br>If the statement is right<br>merge the arrear with salary for present month<br>For this purpose Click Merge Arrear with salary in the Arrear processing<br>select the month in which the arrear was processed and the month to which the processed arrear has to be<br>merged<br>click the arrear payment method                                                                                                    |
| 4<br>5<br>6<br>7<br>8<br>9<br>10<br>11<br>12<br>13<br>14<br>15<br>16<br>17<br>16<br>17<br>18<br>19<br>20<br>21<br>21<br>22<br>23 | click Manually drawn salary   enter the details of salary drawn by you manually including surrender(ie by means other than spark)   leave salaries may be entered as regular   after updating this   Go to Arrear Processing under Salary Menu   click DA arrear processing   Enter the period   eg:-01 / 2012 05/2012   Then click Proceed   After the said time for processing   Click DA arrear bill in the Arrear processing   Click DA arrear bill in the Arrear processing   Select month using scroll down botton   Click the bill type you want to generate   verify the amount in the due drawn statement   If the statement needs correction/modifications, cancel the processed arrear using the cancel processed arrear menu and process again but only after making the necessary corrections   If the statement is right   merge the arrear with salary for present month   For this purpose Click Merge Arrear with salary in the Arrear processing   select the month in which the arrear was processed and the month to which the processed arrear has to be merged   click the arrear payment method   Merging to be done before processing of monthly salary. When salary is processed, the merged amount will be |